## Инструкции для Windows

## Как установить расширение "RSS Feed Reader" в Google Chrome

1. Для установки расширения "RSS Feed Reader" в Google Chrome нажмите на линк внизу сайта

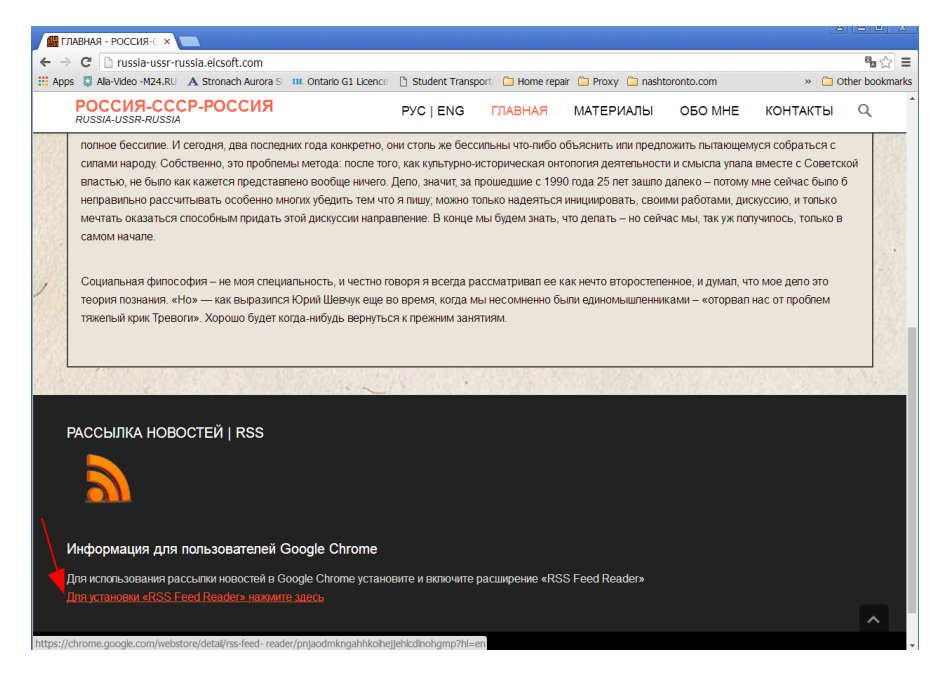

2. Нажмите на "ДОБАВИТЬ В СНКОМЕ" кнопку

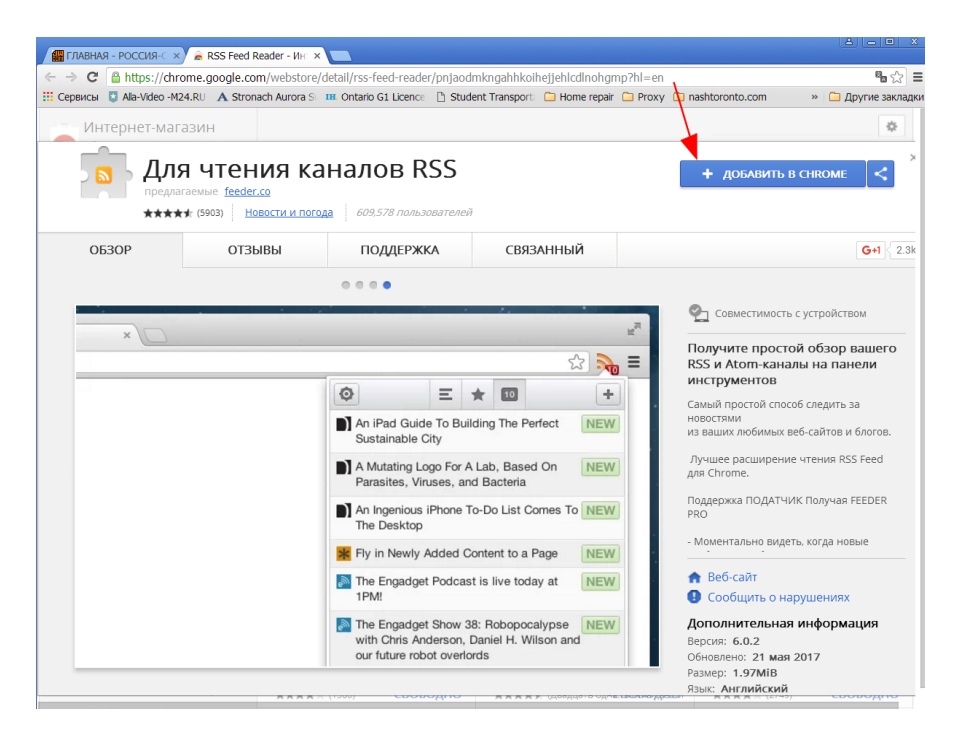

| C Https://d                        | rome.google.com/webstore                                             | /detail/rss-feed-reader/pnjaodmkngahhk                                                             | oihejjehlcdlnohgm              | p?hl=en                                                                      |
|------------------------------------|----------------------------------------------------------------------|----------------------------------------------------------------------------------------------------|--------------------------------|------------------------------------------------------------------------------|
| рвисы 😨 Ala-Video -<br>Интернет-ма | M24.RU A Stronach Aurora S<br>Газин                                  | <ul> <li>Установить "RSS Feed Reade<br/>Разрешения:</li> <li>Просмотр и изменение ваших</li> </ul> | r"?                            | 🗅 Proxy 🗅 nashtoronto.com 🧼 🗅 Другие за                                      |
| арания<br>Преди                    | IЯ ЧТЕНИЯ Ка<br>нагаемые <u>feeder.co</u><br>★★ (5903) Новости и пог | данных на посещаемых сайтах<br>Установить расширение                                               | Отмена                         | проверка                                                                     |
| 0530P                              | ОТЗЫВЫ                                                               | ПОДДЕРЖКА СВ                                                                                       | Исходный теко<br>Add to Chrome | т                                                                            |
|                                    |                                                                      | • • • •                                                                                            | Предложить луч                 | ший вариант перевода                                                         |
| ×                                  |                                                                      |                                                                                                    |                                |                                                                              |
|                                    |                                                                      |                                                                                                    | <del>ک</del> و<br>ک            | Получите простой обзор вашего<br>RSS и Atom-каналы на панели<br>инструментов |
|                                    |                                                                      |                                                                                                    | +                              | Самый простой способ следить за<br>новостями                                 |
|                                    |                                                                      | The Verge                                                                                          | 10                             | из ваших любимых веб-сайтов и блогов                                         |
|                                    |                                                                      | Engadget                                                                                           | 10                             | для Chrome.                                                                  |
|                                    |                                                                      | Oribbble                                                                                           | 15                             | Поддержка ПОДАТЧИК Получая FEEDER<br>PRO                                     |
|                                    |                                                                      | 👷 xkcd.com                                                                                         |                                | - Моментально видеть, когда новые                                            |
| 🛃 Dilbert Daily Strip              |                                                                      |                                                                                                    |                                | 🟫 Веб-сайт                                                                   |
|                                    |                                                                      | Co.Design                                                                                          | 3                              | Особщить о нарушениях                                                        |
|                                    |                                                                      | Rrand New                                                                                          | 1                              | Дополнительная информация<br>Версия: 6.0.2                                   |
|                                    |                                                                      | - Crand Ivow                                                                                       |                                | Обновлено: 21 мая 2017<br>Размер: 1.97МіВ                                    |
|                                    |                                                                      |                                                                                                    |                                | Язык: Английский                                                             |

3. Подтвердите ваши намерения, кликнув на кнопку "Установить расширение"

4. После установки расширения RSS feed иконка появляется в верхнем правом угле браузера

| ← → C [ | https://chrome.go           | ogle.com/webst | ore/detail/rss-feed-rea   | ider/pnjaodmkn | gahhkoihejjehlcdlnohgmp,          | /related?hl=en | conto com                 | » Cothor |      |
|---------|-----------------------------|----------------|---------------------------|----------------|-----------------------------------|----------------|---------------------------|----------|------|
|         | RSS F<br>offered by f       | Eeeder.co      | veather 611,331 us        | eers           | porc in one repair in Fr          |                | ADDED TO CH               |          | ×    |
| OVE     | ERVIEW                      | REVIEWS        | SUPF                      | PORT           | RELATED                           |                |                           | G+1      | 2.3k |
| Rel     | lated<br>Mashable News      | M              | Weather for<br>Chrome     |                | Nice Day (weather)<br>★★★★☆ (279) |                | Today's Moon<br>★★★★ (37) |          |      |
| N<br>*  | News Factory<br>★★★★☆ (410) |                | Product Hunt<br>★★★★ (98) |                | OK! Magazine<br>★★★★ (10)         |                | FoxClocks<br>★★★★ (158)   |          |      |
| *       | Weathertron<br>★★★★↓ (8)    |                | Bullion Peek<br>★★★☆☆ (6) |                | Hong Kong<br>Weather Extension    |                | Inoreader<br>Companion    |          |      |

5. Кликните на RSS кнопку, чтобы подписатья на рассылку новостей

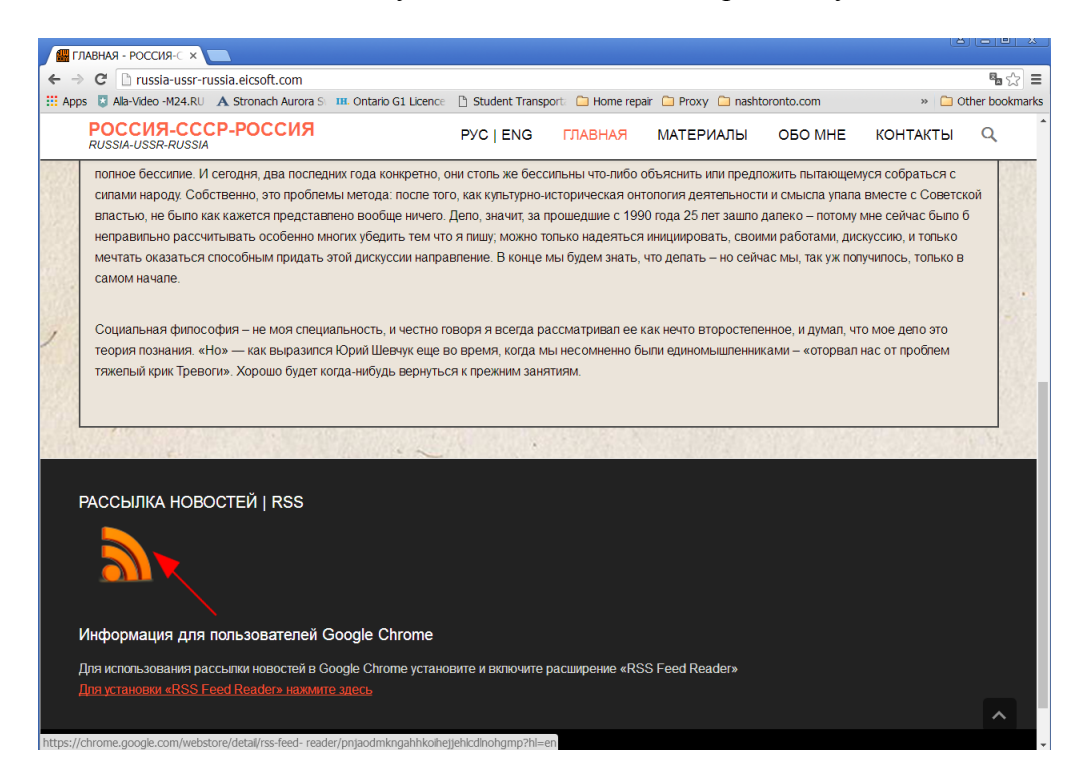

6. Нажмите на "Subscribe" кнопку

|      | C I russia-ussr-russia.eicsoft.com/feed                                                                                                    |                                                                                    | <b>™</b> ☆ 💦    |
|------|----------------------------------------------------------------------------------------------------|------------------------------------------------------------------------------------|-----------------|
| Apps | Stronach Aurora Stronach Aurora Stronach Auror | 🖪 Ontario G1 Licence 🛛 🖞 Student Transport 🗀 Home repair 🧰 Proxy 🗀 nashtoronto.com | » 📋 Other bookm |
|      |                                                                                                    | Get notified when russia-ussr-russia.eicsoft.c                                     |                 |
|      |                                                                                                    | This is a feed                                                                     |                 |
|      |                                                                                                    | Subscribe to see whenever something new appears                                    |                 |
|      |                                                                                                    | Subscribe                                                                          |                 |
|      |                                                                                                    | About this feed                                                                    |                 |
|      |                                                                                                    | Title РОССИЯ-СССР-РОССИЯ                                                           |                 |
|      |                                                                                                    | Link http://russia-ussr-russia.eicsoft.com/feed                                    |                 |
|      |                                                                                                    | Latest posts                                                                       |                 |
|      |                                                                                                    | Что нам думать о Трампе?                                                           |                 |
|      |                                                                                                    | «Левиафан», наша надежда (О фильме Звягинцева)                                     |                 |
|      |                                                                                                    | Страх по отношению к России                                                        |                 |
|      |                                                                                                    | Мир нас все еще ждет                                                               |                 |
|      |                                                                                                    | Вопрос о Крыме                                                                     |                 |
|      |                                                                                                    |                                                                                    |                 |

%d1%82%d1%80%d0%b0%d0%bf%d0%bf%d0%b5">Continue Reading →</a>

7. Окошко с подтверждением подписки появляется на экране вместе с дополнительным окном, где читать рассылку

| Ala-Video -M24.RU | A Stronach Aurora S | III. Ontario G1 Licence | 🗅 Student Transport: 🧀 Home repair 🗀 Proxy                | / 🗀 nashtoronto.   | com » 🗀 Other ookr           |
|-------------------|---------------------|-------------------------|-----------------------------------------------------------|--------------------|------------------------------|
|                   |                     |                         |                                                           |                    | Updates will appear up here! |
|                   |                     | Get notifi              | ed when russia-ussr-russia.eicsoft.c                      | ×                  |                              |
|                   |                     | Subscrib                | This is a feed<br>e to see whenever something new appears | applicat           |                              |
|                   |                     | About this feed         |                                                           |                    |                              |
|                   |                     | Title                   | POCCUR-CCCP-POC                                           | сия                |                              |
|                   |                     | Link                    | http://russia-ussr-russia.eicsoft.com                     | feed pif <td></td> |                              |
|                   |                     | Latest posts            |                                                           |                    |                              |
|                   |                     | Что нам думать с        | трампе?                                                   |                    |                              |
|                   |                     | «Левиафан», на          | иа надежда (О фильме Звягинцева)                          |                    |                              |
|                   |                     | Страх по отноше         | нию к России                                              | 10%b0%d0           |                              |
|                   |                     | Мир нас все еще         | ждет                                                      | >                  |                              |
|                   |                     | Вопрос о Крыме          | from                                                      |                    |                              |
|                   |                     |                         |                                                           |                    |                              |

8. Повторное нажатие на RSS кнопку (смотри шаг 5) покажет "This is a Feed" окошко. Нажмите на "Ok" кнопку, чтобы избежать показывания XML кода

| Anns 🚦 Ala-Video -M24 RU 🔥 Stronach Aurora S | On ashtoropto.com                               | » 🗀 Other bookma |
|----------------------------------------------|-------------------------------------------------|------------------|
|                                              | russia-ussr-russia.eicsoft.com says:            |                  |
|                                              | Figure 2015                                     |                  |
|                                              | OK Cancel                                       |                  |
|                                              | This is a feed                                  |                  |
|                                              | Subscribe to see whenever something new appears |                  |
|                                              | <pre>v Following</pre>                          |                  |
|                                              | About this feed                                 |                  |
|                                              | Тітіе РОССИЯ-СССР-РОССИЯ                        |                  |
|                                              | Link http://russia-ussr-russia.eicsoft.com/feed |                  |
|                                              | Latest posts                                    |                  |
|                                              | Что нам думать о Трампе?                        |                  |
|                                              | «Левиафан», наша надежда (О фильме Звягинцева)  |                  |
|                                              | Страх по отношению к России                     |                  |
|                                              | Мир нас все еще ждет                            |                  |
|                                              | Вопрос о Крыме                                  |                  |
|                                              | Jarly of Controlling a spragelly of an and a li |                  |
|                                              |                                                 |                  |
|                                              |                                                 |                  |
|                                              |                                                 |                  |
|                                              |                                                 |                  |